## Winlink Group Addresses

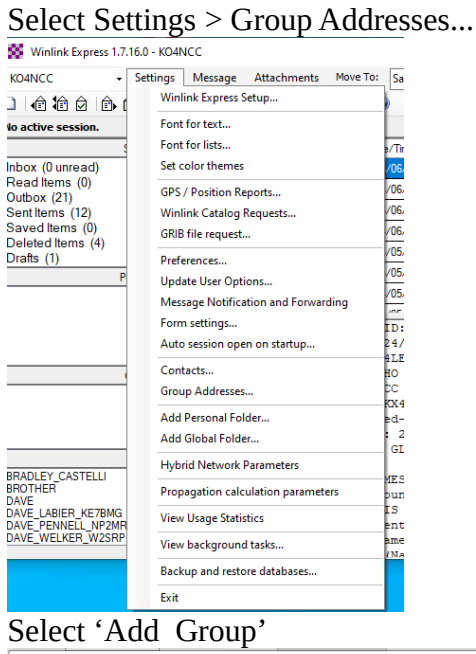

Enter A Group name and email addresses. For Winlink folks all you need is the Call Sign for others you will need the full email address. Select 'Save' when all the addresses are entered.

| 🕺 Add Group Address —                                                                                                    | × |
|----------------------------------------------------------------------------------------------------|---|
| Name of group: SUMTER ARES                                                                                                    |   |
|                                                                                                    |   |
| (Separate entries with space or ',')                                                                                             |   |
| KX4LEO.WB2UTI;KI4LEH;W95LH;NU4V;N4ZIV;KG4LEO;K<br>1MGR;KD4IKV;KQ4DAF;KC4YAO,W3MJK;N4EBF;KD2HQV;<br>KD8WAA;K4VEB;taffur@gmail.com |   |
|                                                                                                    |   |
| ✓                                                                                                    |   |
| Select From Contacts                                                                                                    |   |
|                                                                                                    |   |
| Save Cancel                                                                                                    |   |
|                                                                                                    |   |

The new Group Address will now be listed. Select 'Save & Close'.

| l | 🐒 Group Addresses 🛛 🕹 🗡                                                                       |   |
|---|-----------------------------------------------------------------------------------------------|---|
| l |                                                                                               | L |
|   | SUMTER_ARES = KX4LEO WB2UTI KI4LEH W9EJH NU4V N4ZIV KG4LEO K1MGR KD4IKV KQ4DAF KC4YAO W3MJK N |   |
|   | Save & Close Add Group Edit Group Delete Group Cancel                                         |   |

To use the list start a new message and Select 'TO:'. Scoll in the listing until you reach the Group you want and double click it.

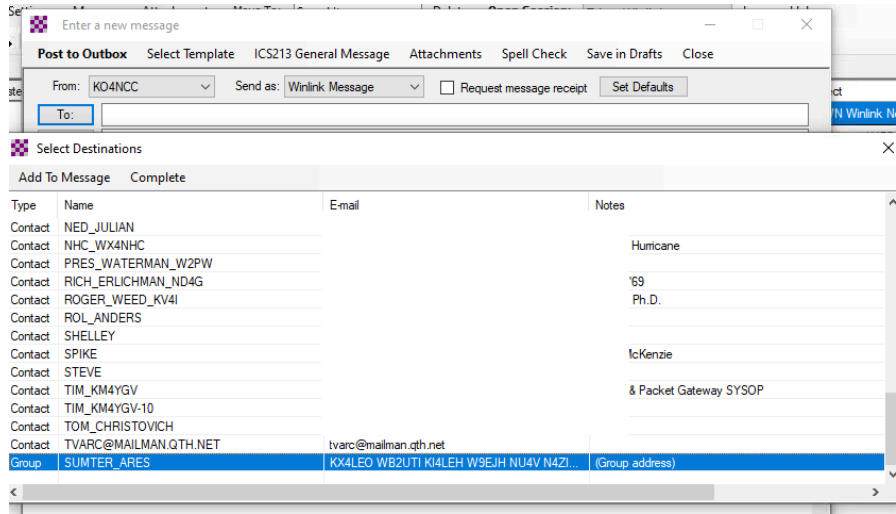

The Message will now be addressed to the Group.

| S Ente   | er a new m | nessage        | Maria Tar. Can the        |             | 0                |                  | -     | ×  |
|----------|------------|----------------|---------------------------|-------------|------------------|------------------|-------|----|
| Post to  | Outbox     | Select Templat | te ICS213 General Message | Attachments | Spell Check      | Save in Drafts   | Close |    |
| From:    | KO4NCC     | ~              | Send as: Winlink Message  | V 🗌 Requ    | est message rece | ipt Set Defaults | 1     |    |
| To:      | SUM        | TER_ARES;      |                           |             |                  |                  |       |    |
| Cc:      |            |                |                           |             |                  |                  |       |    |
| Subject: |            |                |                           |             |                  |                  |       |    |
| Attach:  |            |                |                           |             |                  |                  |       |    |
|          |            |                |                           |             |                  |                  |       | ~  |
|          |            |                |                           |             |                  |                  |       |    |
|          |            |                |                           |             |                  |                  |       |    |
|          |            |                |                           |             |                  |                  |       |    |
|          |            |                |                           |             |                  |                  |       |    |
|          |            |                |                           |             |                  |                  |       |    |
|          |            |                |                           |             |                  |                  |       |    |
|          |            |                |                           |             |                  |                  |       |    |
|          |            |                |                           |             |                  |                  |       |    |
|          |            |                |                           |             |                  |                  |       |    |
|          |            |                |                           |             |                  |                  |       |    |
|          |            |                |                           |             |                  |                  |       |    |
|          |            |                |                           |             |                  |                  |       |    |
|          |            |                |                           |             |                  |                  |       |    |
|          |            |                |                           |             |                  |                  |       |    |
|          |            |                |                           |             |                  |                  |       | ~  |
|          |            |                |                           |             |                  |                  |       | .4 |

## 73 KO4NCC Jeff